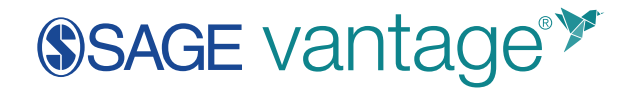

## Moodle LMS LTI 1.1 Setup

## **Configure the Plugin**

1. Go to Site Administration > Plugins > External Tools/Manage Tools.

| SAGEMDemo                          | Dashboard / Site administration / Search Site administration Search |                  |                                                                                                    |  |  |  |
|------------------------------------|---------------------------------------------------------------------|------------------|----------------------------------------------------------------------------------------------------|--|--|--|
| Site home  Calendar                |                                                                     |                  |                                                                                                    |  |  |  |
| Private files  Site administration | Site administration Users                                           | Courses Grades T | Plugins Appearance Server Reports Development<br>Install plugins<br>Plugins overview                                                                                                    |  |  |  |
|                                    |                                                                     | Activity modules | Manage activities<br>Common activity settings<br>Assignment<br>Assignment settings<br>Submission plugins<br>Manage assignment submission plugins<br>File submissions<br>Online text submissions<br>Reedback plugins<br>Readback plugins<br>Readback plugins<br>Readback comments<br>Annotate PDF<br>File feedback<br>Offline grading worksheet<br>Book<br>Chat<br>Database<br>External tool<br>Manage tools<br>Readback |  |  |  |

2. Select the link to configure a tool manually.

| Manage tools |                                                                  |  |  |  |  |
|--------------|------------------------------------------------------------------|--|--|--|--|
|              | Add tool                                                         |  |  |  |  |
|              | Tool URL Add Alternatively, you can configure a tool manually.   |  |  |  |  |
|              | Manage preconfigured tools<br>Manage external tool registrations |  |  |  |  |

3. Complete the configuration.

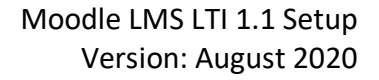

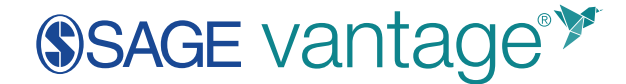

- a. Tool Settings
  - i. Tool name: SAGE Vantage
  - ii. Tool URL: https://vantage.sagepub.com/ltiapi
  - iii. LTI Version: LTI 1.0/1.1
  - iv. Consumer Key: Provided by SAGE
  - v. Shared Secret: Provided by SAGE
  - vi. Tool configuration usage: Set per your school's policyFor deep linking purposes, our assumption in working with instructors isthat the tool will be available as a preconfigured tool, at the minimum.
  - vii. **Default launch container**: New window This provides a better experience for users on devices with smaller screens, and works much better for Accessibility purposes, as well.

| <ul> <li>Tool settings</li> </ul> |   |                                                                 |
|-----------------------------------|---|-----------------------------------------------------------------|
| Tool name                         | 0 | SAGE Vantage                                                    |
| Tool URL                          | 0 | https://vantage.sagepub.com/Itiapi                              |
| Tool description                  | 0 |                                                                 |
|                                   |   |                                                                 |
|                                   |   | 4                                                               |
| LTI version                       | 0 | LTI 1.0/1.1 🗢                                                   |
| Consumer key                      | 0 | Provided by SAGE                                                |
| Shared secret                     | 0 | Click to enter text 🧨 👁                                         |
| Custom parameters                 | 0 |                                                                 |
|                                   |   |                                                                 |
|                                   |   | a.                                                              |
| Tool configuration usage          | 0 | Show as preconfigured tool when adding an external tool $\$ $\$ |
| Default launch container          | 0 | New window 🗢                                                    |

viii. Underneath the "Default launch container," click "**Show more**." Next, tick the checkbox for **Content-Item Message**.

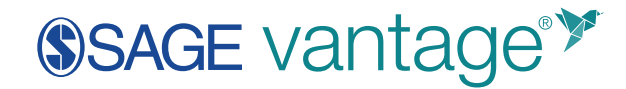

|      | Default launch container | 0   | New window        | \$      |
|------|--------------------------|-----|-------------------|---------|
| •    | Show more                |     |                   |         |
| Þ    | Privacy                  |     |                   |         |
| Def  | ault launch container    | 0   | New window        | \$      |
|      |                          | [   | Content-Item Mess | sage  🝞 |
| Con  | ntent Selection URL      | ! 🕜 |                   |         |
| Icor | n URL                    | ! 0 |                   |         |

b. Services

SAGE Vantage provides eText, Video, and assessment content for users, and provides grade return to Moodle for designated assignments.

- i. **IMS LTI Assignment and Grade Services**: Use this service for grade sync and column management
- ii. **IMS LTI Names and Role Provisioning**: Use this service to retrieve members' information as per privacy settings
- iii. Tool Settings: Use this service

| Services                                 |   |                                                                                    |  |  |  |
|------------------------------------------|---|------------------------------------------------------------------------------------|--|--|--|
| IMS LTI Assignment and Grade<br>Services | 0 | Use this service for grade sync and column management $  \bullet $                 |  |  |  |
| IMS LTI Names and Role<br>Provisioning   | 0 | Use this service to retrieve members' information as per privacy settings <i>+</i> |  |  |  |
| Tool Settings                            | 0 | Use this service 🗢                                                                 |  |  |  |

c. Privacy

Vantage uses name, email, and role in course to authenticate the user.

- i. Share launcher's name with tool: Always
- ii. Share launcher's email with tool: Always

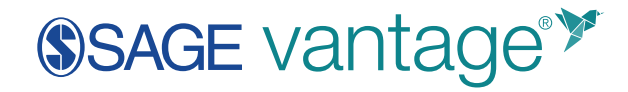

## iii. Accept grades from the tool: Always

| <ul> <li>Privacy</li> </ul>      |   |               |    |
|----------------------------------|---|---------------|----|
| Share launcher's name with tool  | 0 | Always        | \$ |
| Share launcher's email with tool | 0 | Always        | \$ |
| Accept grades from the tool      | 0 | Always        | \$ |
|                                  |   | 🗹 Force SSL 💡 |    |